## 1. Yksittäisten päivien merkintä

a. Klikkaa avoimella hoitojaksolla päivämäärää, jolloin hoidit lasta ja valitse Hoitopäivän tiedot -valikosta "Hoitopäivä.

Muista klikata Tallenna ja sulje tai Tallenna ja seuraava.

| Hoitopäivän tied        | lot         | ×                |  |  |  |  |  |
|-------------------------|-------------|------------------|--|--|--|--|--|
| 1 päivä valittuna       |             |                  |  |  |  |  |  |
| ← Edellinen päivä       | 05.05.2023  | Seuraava päivä → |  |  |  |  |  |
| X Tyhjennä kirjaukset   |             |                  |  |  |  |  |  |
| PÄIVÄN TYYPPI           |             |                  |  |  |  |  |  |
| Hoitopäivä              |             | <b>O</b>         |  |  |  |  |  |
| :                       | <i>&gt;</i> | : X              |  |  |  |  |  |
| Koulutuspäivä           |             |                  |  |  |  |  |  |
| Irtisanomisaika         |             |                  |  |  |  |  |  |
| Peruuntunut hoitopäivä  |             |                  |  |  |  |  |  |
| Peruuntunut hoitopäivä  | (palkaton)  |                  |  |  |  |  |  |
|                         |             |                  |  |  |  |  |  |
| Kommentti (ei pakolline | n)          |                  |  |  |  |  |  |
| Tallenna ja sulje       | Tal         | enna ja seuraava |  |  |  |  |  |

b. Onnistuneesti tallennetusta merkinnästä jää kalenteriin huomio – jos kalenteripäivä on tyhjä, niin tallennus ei onnistunut.

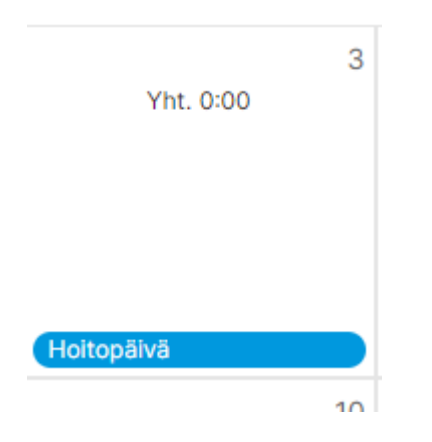

c. Jos olet tehnyt virheellisen merkinnän, jonka haluat poistaa, klikkaa hoitopäivään ja paina "*Tyhjennä kirjaukset*" ja muista jälleen **tallentaa** kyseinen päivä.

## Kilometrikorvausten merkitseminen ja hakeminen

**1.** Lomittajien **tulee merkitä ja hakea kilometrikorvaukset Oimassa**. Älkää siis lähettäkö näitä lomakkeella tai jättäkö pelkkää kommenttia Oimaan, koska korvausta ei muodostu palkkion maksuun.

2. Kilometrit merkitään avoimella hoitojaksolla klikkaamalla Hoitojakson lisätoiminnot -painiketta.

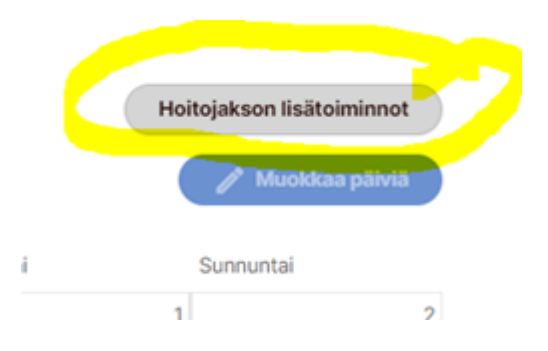

3. Näytölle avautuu *Uuden lisäkorvauksen tiedot* -valikko, josta tulee valita **Matkakustannusten korvaus:** kilometrikorvaus.

4. Kaikki punaisella tähdellä merkityt kohdat pitää täyttää, jotta korvaustiedot voi tallentaa (kuvassa korostettu keltaisella).

| Uuden lisäkorvauksen tiedot                       |                                      | ×     |
|---------------------------------------------------|--------------------------------------|-------|
| Тууррі                                            |                                      |       |
| Matkakustannusten korvaus: Kilometrikorvaus 🔹     |                                      |       |
| <sup>*</sup> Kilometrien määrä (km)               | <sup>*</sup> Kilometrikorvaus (€/km) |       |
| 100                                               | 0,53                                 |       |
| Valitse ajon syy                                  |                                      |       |
| Asiakkaan kuljetus 👻                              |                                      |       |
| *Kuvaus                                           |                                      |       |
| Reitti                                            | Matkan tarkoitus                     | li.   |
| Sastamala - Tampere - Sastamala                   |                                      | li li |
| Ajon alkamis- ja päättymispäivä                   |                                      |       |
| <sup>*</sup> Alkaa                                | Loppuu                               |       |
| 1.4.2023                                          | 1.4.2023                             |       |
| <ul> <li>Haluan asettaa dimensiot itse</li> </ul> |                                      |       |
| Sulje                                             | Taller                               | ma    |

5. Muista tallentaa merkintä – tästä muodostuu hoitojaksolle *Lisäkorvaukset* -ruutu.

| Lisäkorvaukset                                 |                                                     |           |         |                         |  |  |
|------------------------------------------------|-----------------------------------------------------|-----------|---------|-------------------------|--|--|
| Nimi                                           | Selite                                              | Määrä     | à-hinta | Summa                   |  |  |
| Matkakustannusten korvaus:<br>Kilometrikorvaus | Tapaamiseen vienti 01.04.2023 - 01.04.2023 🕐        | 100,00 km | 0,53€   | 53,00 € <b>X Poista</b> |  |  |
| Lisännyt Patrikainen Marleena                  | a, 18.04.2023                                       |           |         |                         |  |  |
|                                                |                                                     |           |         |                         |  |  |
| Valitse arkipäivät                             | 🕇 Valitse kaikki 🛛 🗙 Tyhjennä valinnat 💽 Monisyöttö |           |         | 🧨 Muokkaa päivi         |  |  |

Jos lomittajalla on esimerkiksi junalippuja tai muita matkakustannuksia, jotka korvataan euroina, tulee näistä kustannuksista aina lähettää Luotsiin maksutositteet. Toistaiseksi kuitit lähetetään postitse Luotsiin erikseen korvattavien kustannusten lomakkeen kanssa.

Vahvista hoitojakso tehtyjen merkintöjen jälkeen.